## How To Add or Edit an Agent's MLS ID

Persons with Brokerage Admin and Office Manager security roles in dash can add or edit person records in dash. Here is how to add or edit an agent's MLS ID.

|                                                                         |                                                 |                               | 299                         |
|-------------------------------------------------------------------------|-------------------------------------------------|-------------------------------|-----------------------------|
|                                                                         |                                                 | Active Person                 | Enter a Person Name or Pers |
|                                                                         | ALERTS @                                        | [                             |                             |
| <ul> <li>Click the dropdown list in<br/>the Quick Search box</li> </ul> | 4 59                                            | Active Listings               | 38                          |
|                                                                         | Listings expiring in 30 days Listings without m | edia Listings wi Transactions | istings without agents      |
| • Select <b>Person</b> .                                                |                                                 | Fees                          | -                           |
|                                                                         | COMPANY LISTING INVENTORY                       | Active Team                   | -                           |
|                                                                         | Total Listings:12                               |                               |                             |
|                                                                         |                                                 |                               |                             |
| • Type the name of the                                                  |                                                 |                               |                             |
| person you're searching                                                 |                                                 |                               |                             |
| for.                                                                    | Active Person 👻                                 | susan smith                   | ×                           |
| • From the search results                                               |                                                 | 0331 - Susan Smith            |                             |
| click the edit <b>pencil tool</b> to                                    |                                                 |                               |                             |
| the left of the person's                                                |                                                 |                               |                             |
| name you wish to update.                                                |                                                 |                               |                             |
| This will bring you to the                                              |                                                 |                               |                             |
| Edit Person screen.                                                     |                                                 |                               |                             |
|                                                                         |                                                 |                               |                             |
|                                                                         | EDIT PERSON                                     |                               |                             |
|                                                                         |                                                 |                               |                             |
|                                                                         | Susan Smith   PERSON ID . 0551                  |                               |                             |
|                                                                         | Essentials                                      | ions Profile                  | • >                         |
| • Select the <b>Positions</b> tab.                                      | FIRST NA                                        | AME * SELECT                  | Susan                       |
|                                                                         | MIDLE                                           | NAME                          |                             |
|                                                                         | LAST NA                                         | AME * Smith                   |                             |
|                                                                         |                                                 | SUFFIX                        |                             |
|                                                                         | I                                               |                               |                             |

| Under the Sales Position | SALES POSITION 🛛 🖓                               |                                                  |                                      |       |
|--------------------------|--------------------------------------------------|--------------------------------------------------|--------------------------------------|-------|
| section                  |                                                  |                                                  |                                      |       |
| a Enter the              | SPECIALTY *                                      | 🖌 Residential                                    | Commercial                           |       |
| agent's MISID            |                                                  |                                                  |                                      |       |
| b Enter the MIS          | м                                                | LS AGENT MLS ID                                  | MLS NAME                             |       |
| Namo                     |                                                  |                                                  |                                      |       |
| c Click on the           |                                                  | a 55667788                                       | Garden L b                           |       |
| MIS Name                 |                                                  |                                                  | NLGSMIS - Garden State Mis           |       |
| from the search          |                                                  | Full time                                        |                                      | _     |
| results                  |                                                  | •                                                | KS_GCBR - Garden City Boa            |       |
| recure                   | POSITIC                                          | DN POSITION                                      |                                      |       |
|                          |                                                  |                                                  |                                      |       |
|                          | FUIT DEDSON                                      |                                                  | _                                    |       |
|                          | Susan Smith   PERSON ID : 0331                   |                                                  |                                      | CHORS |
|                          | Essentials Positions                             | Profile Media                                    | Security Other                       |       |
|                          |                                                  | () A person record must have at least one Active | Sales or Non-Sales Position.         |       |
|                          | SALES POSITION 0                                 |                                                  |                                      |       |
|                          | SPECIALTY * 📝 Residential                        | Commercial                                       |                                      |       |
|                          | MLS AGENT MLS ID                                 | MLS NAME                                         |                                      |       |
|                          | Full time     OPan                               | t time                                           |                                      |       |
|                          | POSITION POSITION                                | OFFICES EFFECTIV                                 | E DATE DEACTIVATION DATE SHOW ONLINE |       |
|                          | Sales Associate                                  | 0001 - 1 campus drive, Clinton     09/23/2       | 020 mm/dd/yyyy                       |       |
| Click SAVE.              |                                                  | Modify Offices                                   |                                      |       |
|                          | LICENSES                                         | NUMBER STATE/ PROVINCE PRIMAR                    | Y ISSUE DATE EXPIRATION DATE         |       |
|                          | - SELECT 💌                                       | - SELECT 👻 🌒                                     | mm/dd/yyyy                           |       |
|                          | NON SALES POSITION                               |                                                  |                                      |       |
|                          | POSITION POSITION                                | OFFICES EFFECTIV                                 | DEACTIVATION DATE SHOW ONLINE        |       |
|                          |                                                  | Secce Offices                                    |                                      |       |
|                          | OFFICES                                          |                                                  |                                      |       |
|                          | PRIMARY OFFICE   00001 - 1 campus drive, Clinton | - O                                              |                                      |       |
|                          | Cancel                                           |                                                  | (                                    | Save  |
|                          |                                                  |                                                  |                                      |       |
|                          |                                                  |                                                  |                                      |       |
|                          |                                                  | UPDATE A PERSON                                  |                                      |       |
|                          |                                                  | Person has been undate                           | d sussessfully                       |       |
|                          | Susan Smith (Person ID: 0331)                    |                                                  |                                      |       |
|                          |                                                  |                                                  |                                      |       |
| Confirmation message     |                                                  | MORE ACTIONS                                     |                                      |       |
| will appear.             |                                                  | 🖶 Print this record                              |                                      |       |
|                          |                                                  | Go to People Home F                              | Page                                 |       |
|                          |                                                  | View this Person                                 |                                      |       |
|                          |                                                  |                                                  |                                      |       |
|                          |                                                  |                                                  |                                      |       |